## Lesson 3 Google Spreadsheet and creating charts.

Embedding a Chart in a spreadsheet

- 1. Go to your Google file and open up a Google spreadsheet
- 2. Place the title at the top Forms of Entertainment hours a week and your name
- 3. Type in the information I have listed below in the chart
  - a. Adjust the font size to 14 and bold
  - b. To place the information in the same cell but below one another Click the Command key and the return key.
  - c. Highlight the CellsA3 to B10 and then click on Insert at the top
  - d. Scroll down to Chart and click on Chart Column Chart will appear
  - e. Move the chart to the right
  - f. Highlight the Cells A3 to B10 again and then click on Insert at the top
  - g. Scroll down to Chart and click on Chart. A bar Chart will again appear.
    - i. Look to the left and you will see chart type
    - ii. Choose Pie Chart and move it when it appears to the lower left below A11
    - iii. Move the column chart so it is next to the Pie Chart in Row 12.
- 4. Place your mouse inside of the pie chart for Television and click on it
  - a. A display of information will appear for each item you click on.
- 5. If you have the ability to printout this chart do so. Please show me your chart.
- 6. At the top of the chart you will discover a shape similar to a folder.
  - a. If you have not already done, so create a folder called **SPREADSHEETS** and move your chart into that folder.

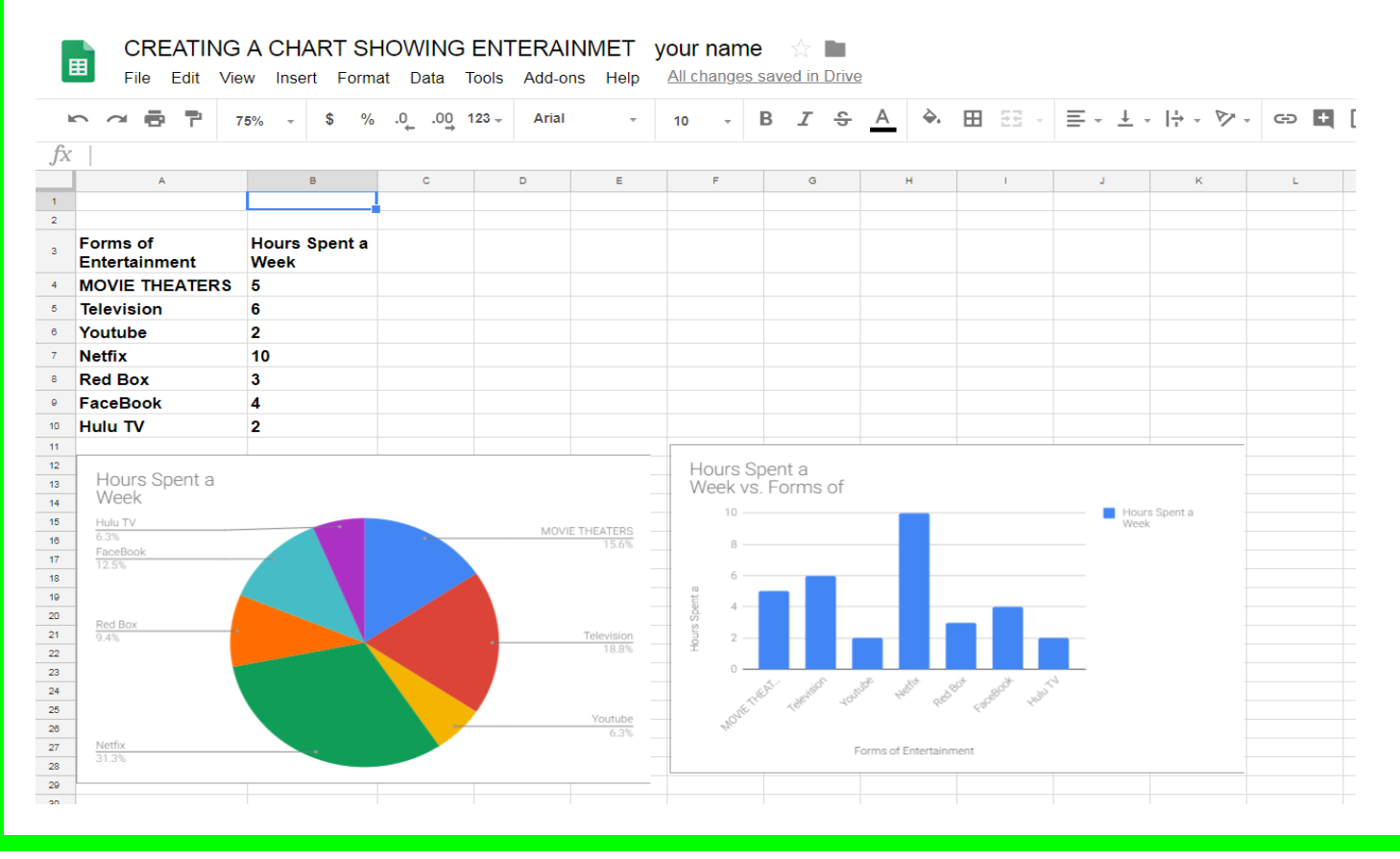

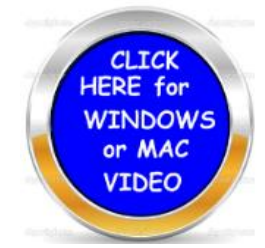